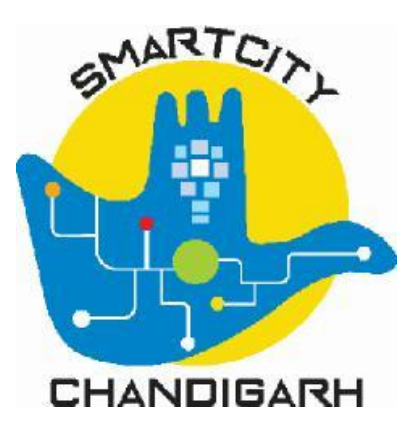

# Chandigarh Smart City Limited (CSCL)

# Chandigarh Smart Governance System

OBPS – Architect User Manual (Building Permit Certificate)

Submitted by: PricewaterhouseCoopers Private Limited

April 2020

# **Document history**

| Date       | Version | Author          | Reviewed by             | Approved by | Description           |
|------------|---------|-----------------|-------------------------|-------------|-----------------------|
| 29/04/2020 | 1.0     | Neetika Mahajan | Tapojit<br>Bhattacharya |             | Initial draft version |
| 15/05/2020 | 2.0     | Neetika Mahajan |                         |             | Initial draft version |

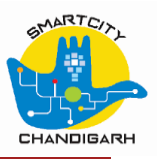

## Table of Contents

| 1 | Intro | oduction                                  | 4  |
|---|-------|-------------------------------------------|----|
|   | 1.1   | Background                                | 4  |
|   | 1.2   | Purpose of this Document                  | 4  |
| 2 | Inter | nded Audience and list of Functionalities | 5  |
|   | 2.1   | Building Plan Scrutiny                    | 6  |
|   | 2.2   | Building Permit form filling              | 18 |
|   | 2.3   | Fee Payment                               | 26 |
|   | 2.4   | Monitoring Application status             | 31 |
|   | 2.5   | Download Building Permit Certificate      | 33 |
|   |       |                                           |    |

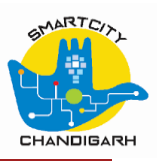

## 1 Introduction

### 1.1 Background

Smart Cities Mission was launched by Government of India on 25th June, 2015. Chandigarh city was selected among 100 cities to be developed as smart city in India due to various achievements, initiatives and all-inclusive approach. Accordingly, Chandigarh city had submitted "Smart City Proposal" (SCP) to Ministry of Urban Development, Government of India with required consent of UT of Chandigarh and statutory authority of Municipal Corporation Chandigarh.

As part of projects list stated in the SCP Chandigarh, Chandigarh Smart City Ltd. (CSCL) with PwC as implementation agency are under execution process of project - 'Implementation of e-Governance services for Chandigarh Smart city'.

The key objective of this project is to establish a collaborative framework where input from different functional departments such as transport, water, fire, police, meteorology, e-governance, etc. can be assimilated and analyzed on a single platform; consequently, resulting in aggregated city level information. Further this aggregate city level information can be converted to actionable intelligence, which would be propagated to relevant stakeholders and citizens. Through this project Chandigarh desires to foster the development of a smart ecosystem that supports digital applications and ensures seamless steady state operations and real time tracking of services and vital city metrics throughout the city and in government departments.

#### **1.2 Purpose of this Document**

The purpose of this document is to help application users to operate the new Online Building Permission System (OBPS) module. The OBPS application has following types of user roles:

- Registered Private Architects An applicant who raises the application for Building Permission Certificate
- Building Assistant Verifies property ownership data
- Plan Inspection/NOC department Respective department officials to review all the drawings and documents uploaded by the applicant
- SDO Building An estate department employee who evaluates the application and generates permit order
- AEO An estate department employee who evaluates the application
- EO An estate department employee who awards final approval
- Plan Inspection/NOC department Respective department officials to review all the drawings and documents uploaded by the applicant

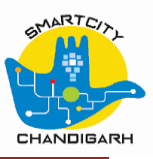

# 2 Intended Audience and list of Functionalities

Business Users (Architects) registered with CAUT office will have access to following functionalities:

- Building Plan Scrutiny through eDCR
- Filling and submission of application form for building permit certificate
- Fee payment
- Monitoring Application status
- Download of Building permit certificate

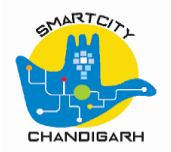

#### 2.1 Building Plan Scrutiny

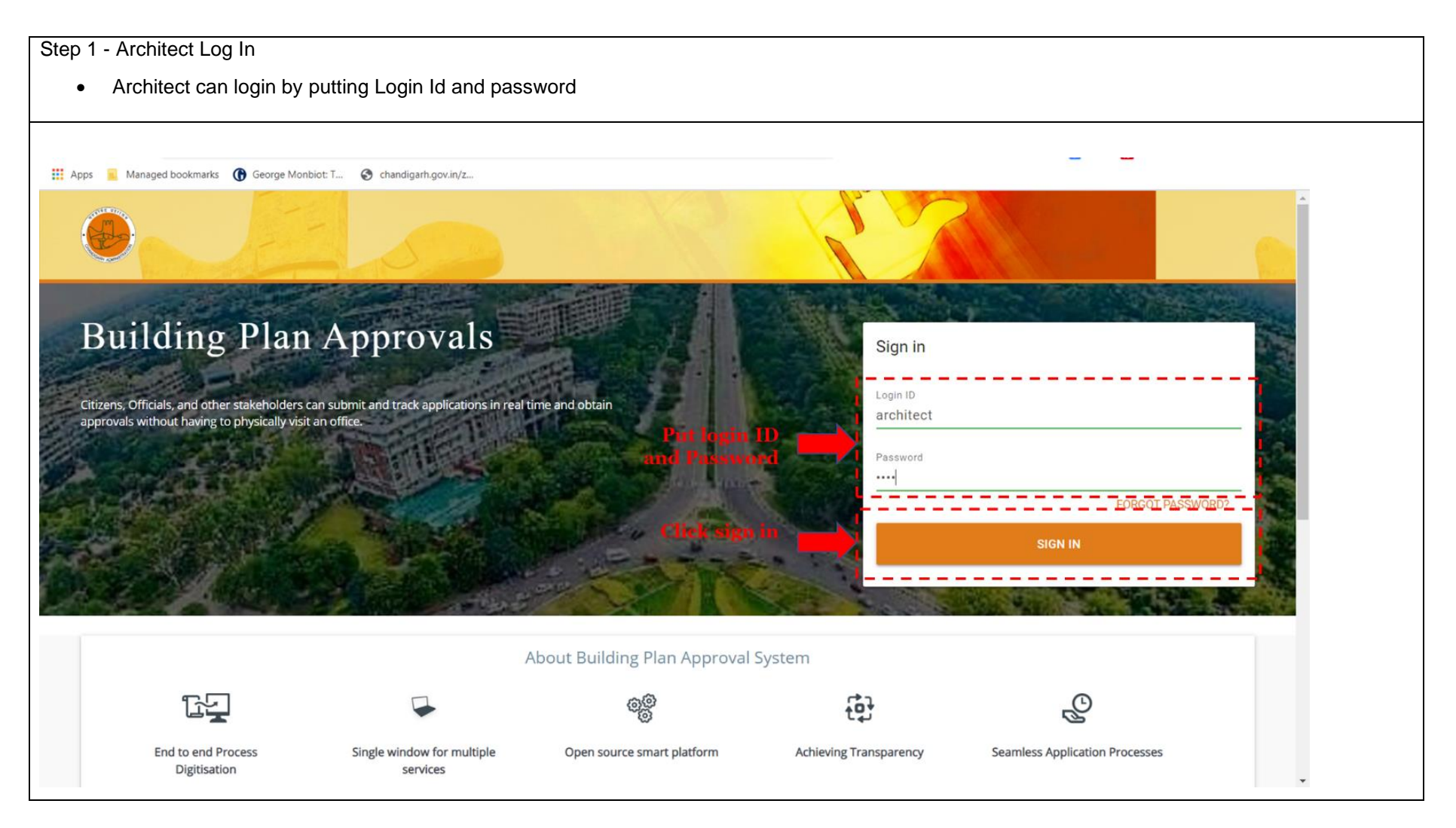

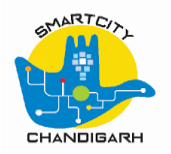

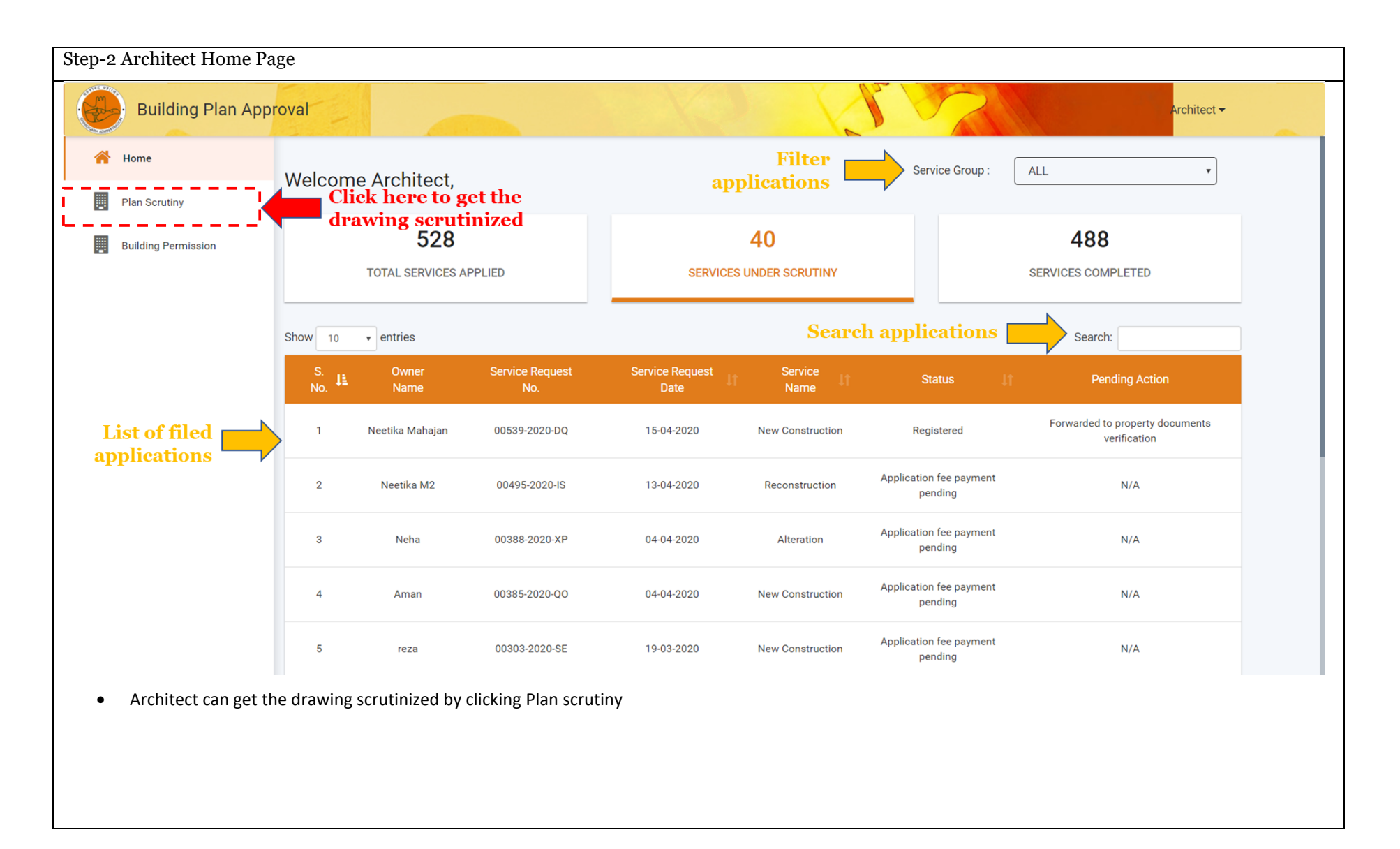

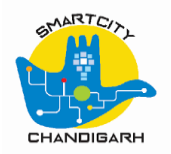

| Step 3 | – Plan Scrutiny Pag  | ge                                      |                        |                                              |                        |  |
|--------|----------------------|-----------------------------------------|------------------------|----------------------------------------------|------------------------|--|
|        | Building Plan Appr   | roval                                   |                        | 57                                           | Architect <del>-</del> |  |
| *      | Home                 | Plan Scrutiny                           | Click here for new     |                                              | Search Q               |  |
|        | Plan Scrutiny        | <b>_</b>                                | building plan scrutiny |                                              |                        |  |
|        | Building Permission  | New Building Plan Scrutiny              |                        | Resubmit Building Plan Scrutiny              |                        |  |
|        |                      | New Occupancy Certificate Plan Scrutiny |                        | Resubmit Occupancy Certificate Plan Scrutiny |                        |  |
|        |                      |                                         |                        |                                              |                        |  |
|        |                      |                                         |                        |                                              |                        |  |
|        |                      |                                         |                        |                                              |                        |  |
|        |                      |                                         |                        |                                              |                        |  |
|        |                      |                                         |                        |                                              |                        |  |
| •      | Click new building p | plan scrutiny button for new applic     | ation                  |                                              |                        |  |
|        |                      |                                         |                        |                                              |                        |  |
|        |                      |                                         |                        |                                              |                        |  |

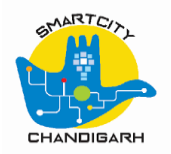

| Step 4 – New Building Pla | ın Scrut                | iny                                                                                                    |                                                                                                    |               |
|---------------------------|-------------------------|----------------------------------------------------------------------------------------------------|----------------------------------------------------------------------------------------------------|---------------|
| ← → C ☆ ● obps-test.char  | ndigarhsmar<br>George I | tcitv.in/portal/home<br>handigarh Building Plan Approvals - Google<br>obse-test chandigarhsmartcitv.in/edc | e Chrome - C X                                                                                                    | M 🛛 🔁 🔺 🕅 🛛 🕅 |
| Building Plan Appr        | roval                   | Submit New Building I                                                                                      | Plan Scrutiny Application For Permit                                                                                                    | Architect 🕶   |
| 🖌 Home                    | Pla                     | ~~~                                                                                                    |                                                                                                    | Q             |
| Plan Scrutiny             |                         | Upload Plan *                                                                                              | Choose a file                                                                                                    |               |
| Building Permission       | Nev                     |                                                                                                    | Only dxf file format allowed with maximum 30<br>MB                                                                                               |               |
|                           | Nev                     | Owner Name *                                                                                               | Service Type * Select •                                                                                                    |               |
|                           |                         |                                                                                                    | Submit Close<br>• Attach dxf file for<br>scrutiny<br>• Put Owner name in<br>text box<br>• Select service type<br>from dropdown<br>• Click submit |               |
|                           |                         |                                                                                                    |                                                                                                    |               |

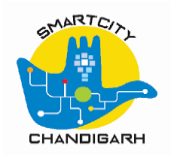

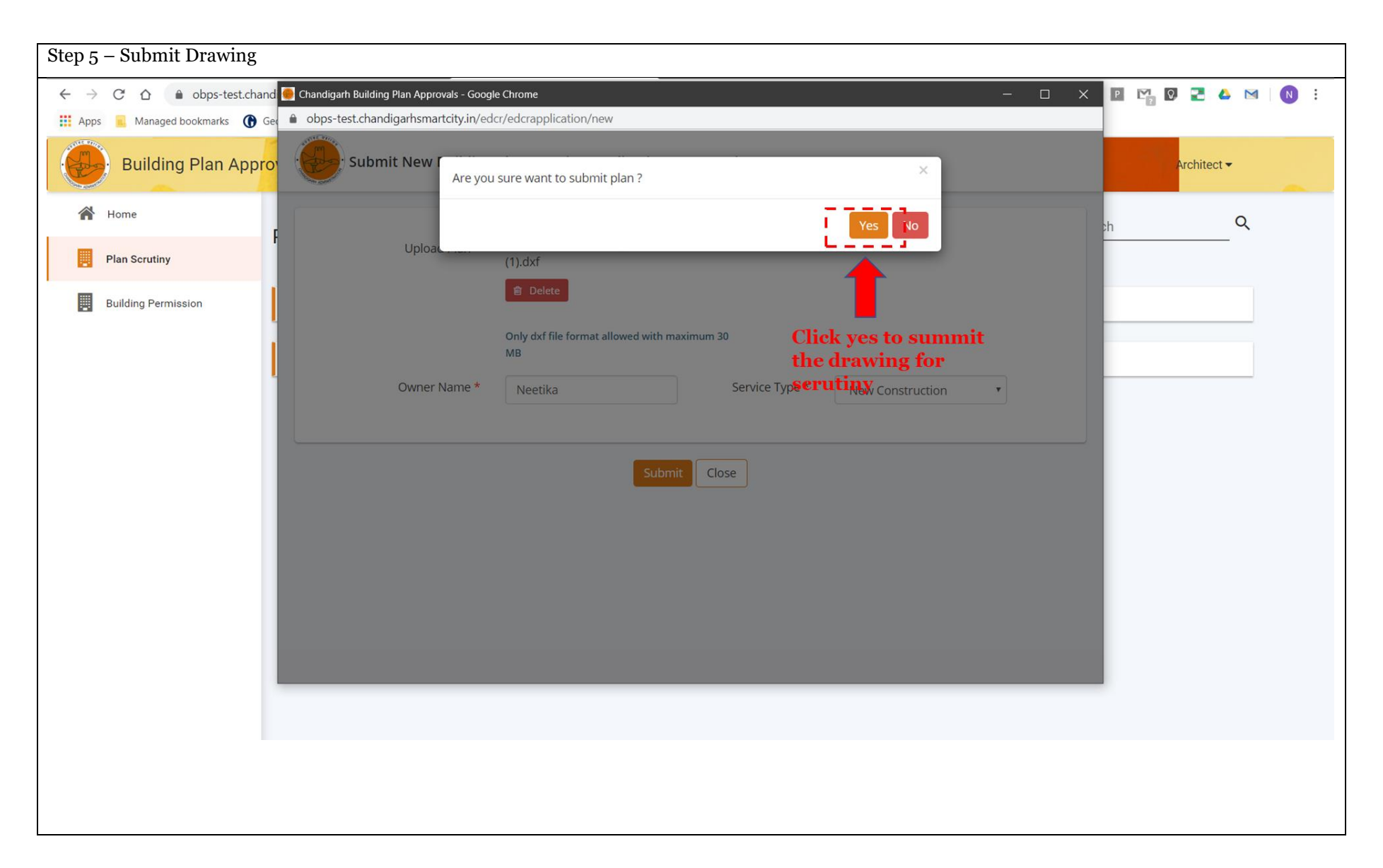

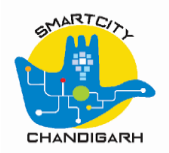

| Step     | 6 -     | - Scru      | tiny Result                                       |                                 |                       |                        |                        |          |                        |  |
|----------|---------|-------------|---------------------------------------------------|---------------------------------|-----------------------|------------------------|------------------------|----------|------------------------|--|
| <u>м</u> | ly Driv | ve - Google | Chandigarh Building Plan Approvals - Google Chrom |                                 |                       |                        |                        | - 🗆 X    | -                      |  |
| < -      | 7 (     |             | obps-test.chandigarhsmartcity.in/edcr/edcra       | pplication/result/00549-2020-DF | ł                     |                        |                        |          |                        |  |
| App      | ps      | Buildi      | Success Of Building Plan Sc                       | rutiny Application Detail       | 5                     |                        |                        |          | Architect <del>-</del> |  |
| 1        | н       | lome        |                                                   | Building plan scr               | utiny application sub | mitted successfully.   |                        |          |                        |  |
|          | PI      | lan Scrutin | Building Plan Scrutiny Applicat                   | on Details                      |                       |                        |                        |          |                        |  |
|          | B       | uilding Per | Application Number                                | 00549-2020-DR                   | Applicat              | ion Date               | 16/04/2020             |          |                        |  |
|          |         |             | Owner Name                                        | Neetika                         | Service               | Гуре                   | New Construction       |          |                        |  |
|          |         |             | Application Type                                  | Permit                          |                       |                        |                        |          |                        |  |
|          |         |             |                                                   |                                 |                       |                        |                        |          |                        |  |
|          |         |             |                                                   |                                 |                       |                        |                        |          |                        |  |
|          |         |             | Building Plan Scrutiny Processi                   | ng Details                      |                       |                        |                        |          | n                      |  |
|          |         |             | Serial No. Building Plan Scrutiny Numb            | er Uploaded File                |                       | Scrutiny Report        | Uploaded Date And Time | Status   | decumente              |  |
|          |         |             | 1 DCR42020JU750                                   | New Construction_Ab             | ove Two Kanal (1).dxf | 00549-2020-DR-v1.pdf   | 16/04/2020 13:48:07    | Accepted | documents              |  |
|          |         |             |                                                   |                                 |                       | $\wedge$               |                        |          |                        |  |
|          |         |             | Deril linger langemette                           |                                 |                       |                        |                        |          |                        |  |
|          |         |             | generated if drawing                              | is accented                     | Close                 | Download               |                        |          |                        |  |
|          |         |             | • Use this to file applie                         | ation in                        | $\wedge$              | scrutiny report        |                        |          |                        |  |
|          |         |             | <b>Building permission</b>                        | section                         |                       |                        |                        |          |                        |  |
|          |         |             |                                                   |                                 | window                |                        |                        |          |                        |  |
|          |         |             | 5 reza                                            | 00303-2020-SE                   | 19-03-2020            | Ap<br>New Construction | plication tee payment  | N/A      | 1                      |  |
|          |         |             |                                                   |                                 |                       |                        | pending                |          |                        |  |
|          |         |             |                                                   |                                 |                       |                        |                        |          |                        |  |
|          |         |             |                                                   |                                 |                       |                        |                        |          |                        |  |

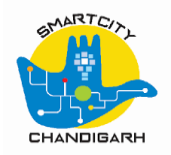

| Step 7 – 2    | Scru          | tiny Report                       |                                                              |                           |                                            |                                                                                                    |                      |
|---------------|---------------|-----------------------------------|--------------------------------------------------------------|---------------------------|--------------------------------------------|----------------------------------------------------------------------------------------------------|----------------------|
| A 15705-2020- | IW-v1.p       | df - Adobe Acrobat Reader DC      |                                                              |                           |                                            |                                                                                                    | - 0 ×                |
| Home T        | Tools         | 15705-2020-IW-v1 ×                |                                                              |                           |                                            |                                                                                                    |                      |
|               |               | $\boxtimes \mathbb{Q}$            | ① ① 1 / 6                                                    | (                         | P & On                                     |                                                                                                    | 20 Share             |
|               |               |                                   |                                                              |                           |                                            |                                                                                                    | ^ Q                  |
|               | - Contraction | ADMINISTRATION                    | Chandigarh Ad<br>AUTOMATED BUILDING PERM<br>PLAN DOCUMENT SC | mir<br><u>IT A</u><br>RUT | nistration<br>PPROVAL SYSTEM<br>INY REPORT | NA ANA MANY FROMPANA AMIN'NA AMIN'NA AMIN'NA AMIN'NA AMIN'NA AMIN'NA AMIN'NA AMIN'NA AMIN'NA AMIN'NA AMIN'NA AM<br>Amin'na amin'ny fisiana amin'ny fisiana amin'ny fisiana amin'ny fisiana amin'ny fisiana amin'ny fisiana amin'ny<br>Amin'ny fisiana amin'ny fisiana amin'ny fisiana amin'ny fisiana amin'ny fisiana amin'ny fisiana amin'ny fisiana | <b>₽</b><br> }<br>}0 |
|               | ST.           | ATUS : Accepted                   |                                                              |                           |                                            |                                                                                                    |                      |
| ł             |               | 1                                 | APPLICATIO                                                   | N D                       | ETAILS                                     |                                                                                                    |                      |
| •             | 1             | APPLICANT NAME                    | ksjashds                                                     | 2                         | APPLICATION DATE                           | 29/04/2020                                                                                                    | 4                    |
|               | 3             | APPLICATION NUMBER                | 15705-2020-IW                                                | 4                         | APPLICATION TYPE                           | Permit                                                                                                    |                      |
| l l           | 5             | OCCUPANCY TYPE                    | Residential                                                  |                           |                                            |                                                                                                    |                      |
|               | 6             | TECHNICAL PERSON<br>LICENSEE NAME | Architect                                                    |                           |                                            |                                                                                                    |                      |
| İ             |               |                                   | PLOT DE                                                      | TA                        | ILS                                        |                                                                                                    |                      |
|               | 1             | PLOT NO                           | 55                                                           | 2                         | FILE NO                                    |                                                                                                    |                      |
| 1             | 3             | DEMOLITION AREA in m <sup>2</sup> | 0                                                            | 4                         | SECTOR                                     | 28A                                                                                                    |                      |
|               | 5             | PLOT AREA (As per                 | 105/ 1                                                       | 6                         | PLOT AREA (As per                          | 1254-10                                                                                                    | ,  →                 |

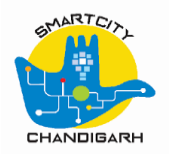

| Step 8   | 3 –    | Drawing Not Accepted                                             | /Aborted                          |                                    |                              |                            |                        |              |   |   |
|----------|--------|------------------------------------------------------------------|-----------------------------------|------------------------------------|------------------------------|----------------------------|------------------------|--------------|---|---|
| € →      | C      | 😔 Chandigarh Building Plan Approvals -                           | Google Chrome                     |                                    |                              |                            |                        | – 🗆 X        | N | : |
| Apps     |        | <ul> <li>obps-test.chandigarhsmartcity.</li> </ul>               | in/edcr/edcrapplication/resu      | ult/00550-2020-RW                  |                              |                            |                        |              |   |   |
|          | В      | Success Of Buildi                                                | ng Plan Scrutiny Appl             | lication Details                   |                              |                            |                        |              |   |   |
| <b>*</b> | Home   |                                                                  |                                   | Building plan scrutiny a           | oplication subn              | nitted successfully.       |                        |              |   |   |
|          | Plan S | Building Plan Scrutiny                                           | / Application Details             |                                    |                              |                            |                        |              |   |   |
|          | Buildi | Application Number                                               | 00550                             | -2020-RW                           | Application                  | on Date                    | 16/04/2020             |              |   |   |
|          |        | Owner Name                                                       | Neetil                            | ka                                 | Service T                    | уре                        | New Construction       |              |   |   |
|          |        | Application Type                                                 | Permi                             | t                                  |                              |                            |                        |              |   |   |
|          |        | Building Plan Scrutiny                                           | / Processing Details              |                                    |                              |                            |                        |              |   |   |
|          |        | Serial No. Building Plan S                                       | crutiny Number                    | Uploaded File                      |                              | Scrutiny Report            | Uploaded Date And Time | Status       |   |   |
|          |        | 1 N/A                                                            |                                   | Above Two Kanal_Residential Plotte | ed.dxf                       | 00550-2020-RW-v1.pdf       | 16/04/2020 14:01:58    | Not Accepted |   |   |
|          |        | <ul> <li>Building plan<br/>not generated<br/>accepted</li> </ul> | scrutiny num<br>d if drawing is a | ber<br>not                         | Close S                      | Download<br>crutiny report |                        |              |   |   |
|          | L      | 5                                                                | reza                              | 00303-2020-SE 19-1                 | vindow<br><sup>33-2020</sup> | New Construction Applic    | ation fee payment      | N/A          |   |   |

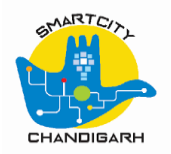

| Step 9 – Resubmit Buildi | ng Plan for Scrutiny                                 |                                                 |                    |  |
|--------------------------|------------------------------------------------------|-------------------------------------------------|--------------------|--|
| Building Plan App        | roval                                                |                                                 | Architect -        |  |
| 😭 Home                   | Plan Scrutiny                                        | Click here for resubmit                         | Search Q           |  |
| Plan Scrutiny            | ·                                                    | building plan scrutiny                          |                    |  |
| Building Permission      | New Building Plan Scrutiny                           | Resubmit Building Plan Scrutiny                 |                    |  |
|                          | New Occupancy Certificate Plan Scrutiny              | Resubmit Occupancy Certificate Plan Scrutiny    |                    |  |
|                          |                                                      |                                                 |                    |  |
|                          |                                                      |                                                 |                    |  |
|                          |                                                      |                                                 |                    |  |
|                          |                                                      |                                                 |                    |  |
|                          |                                                      |                                                 |                    |  |
|                          |                                                      |                                                 |                    |  |
|                          |                                                      |                                                 |                    |  |
|                          |                                                      |                                                 |                    |  |
| • In case the drawing    | g was not accepted, drawing can be re-submitted afte | r modification by clicking Resubmit building pl | an scrutiny button |  |
|                          |                                                      |                                                 |                    |  |
|                          |                                                      |                                                 |                    |  |

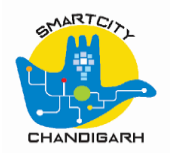

| Step 10 – Resubmiss | ion Page |                                                     |                                                                            |             |
|---------------------|----------|-----------------------------------------------------|----------------------------------------------------------------------------|-------------|
| Building Plan       | Approva  | Chandigarh Building Plan Approvals - Google         | : Chrome – – X<br>r/edcrapplication/resubmit                               | Architect 🗸 |
| 🖌 Home              | PI       | Resubmit Building Pla                               | n Scrutiny Application For Permit                                          | ۹.          |
| Plan Scrutiny       |          |                                                     |                                                                            |             |
| Building Permission |          | Upload Plan *<br>Application Number *<br>Owner Name | Choose a file Only dxf file format allowed with maximum 30 MB Service Type |             |
|                     |          |                                                     |                                                                            |             |
|                     |          |                                                     |                                                                            |             |

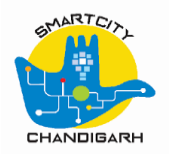

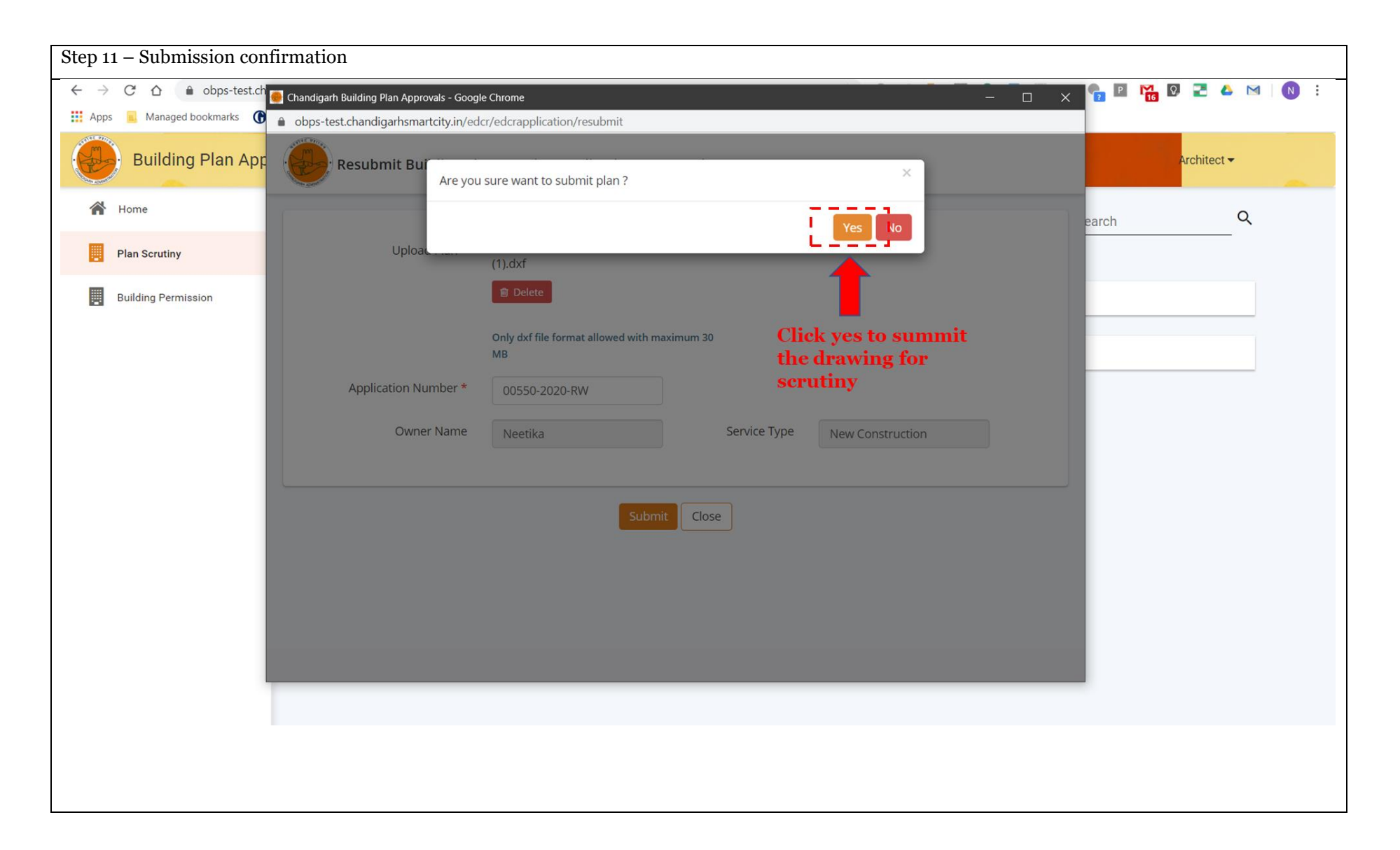

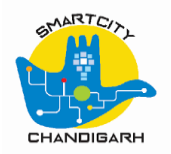

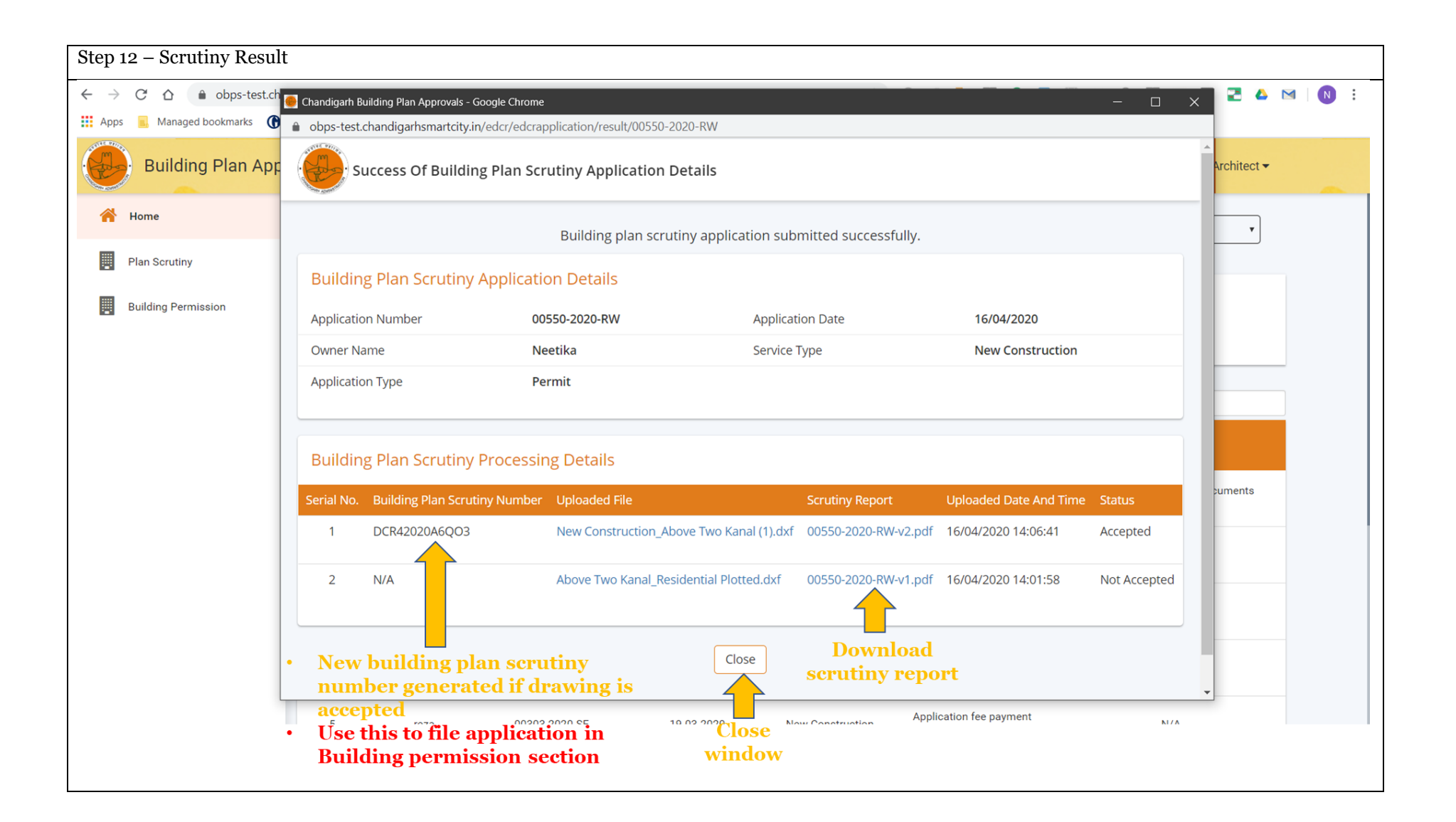

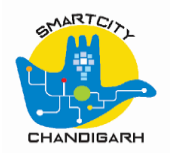

### **2.2** Building Permit form filling

| Step 1 – Building Permissi | ion Page                        |                                |
|----------------------------|---------------------------------|--------------------------------|
| Building Plan App          | proval                          | Architect -                    |
| Home                       | Building Permission             | Q                              |
| Building Permission        | New Construction                | Reconstruction                 |
|                            | Alteration                      | Addition or Extension          |
|                            | Apply For Occupancy Certificate | Click on the applicable button |
|                            |                                 |                                |
|                            |                                 |                                |
|                            |                                 |                                |

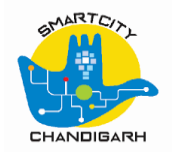

| Apply for building permit                                                                   |                                                                           |                                                                                            |                             |
|---------------------------------------------------------------------------------------------|---------------------------------------------------------------------------|--------------------------------------------------------------------------------------------|-----------------------------|
| PPLICATION DETAILS DOCUMENT DETAILS                                                         |                                                                           |                                                                                            |                             |
| asic Details<br>Building Plan Scrutiny Number *                                             | DCR42020A6QO3                                                             | Occupancy *                                                                                | sidential<br>Park           |
| Application Type *                                                                          | Above two Kanal                                                           | Put Building Plan Seru                                                                     | nmercial                    |
| Is application for regularization ?                                                         |                                                                           | <ul> <li>Click outside the box</li> </ul>                                                  | tiny itember in text box    |
| Service Type *                                                                              | New Construction                                                          | • Application data gets a                                                                  | uto populated from dxf file |
| Service Type *<br>Application Date *                                                        | New Construction                                                          | Application data gets a     Security fee 10000                                             | uto populated from dxf file |
| Service Type *<br>Application Date *<br>Remarks                                             | New Construction                                                          | Application data gets a     Security fee 10000                                             | uto populated from dxf file |
| Service Type *<br>Application Date *<br>Remarks                                             | New Construction                                                          | Application data gets a     Security fee 10000                                             | uto populated from dxf file |
| Service Type *<br>Application Date *<br>Remarks<br>Building Plan Scrutiny Application Detai | New Construction          16/04/2020                                      | Application data gets a     Security fee 10000                                             | uto populated from dxf file |
| Service Type *<br>Application Date *<br>Remarks<br>Building Plan Scrutiny Application Detai | New Construction           16/04/2020           S           00550-2020-RW | Application data gets a     Security fee 10000     Building Plan Scrutiny Application Date | 16/04/2020                  |

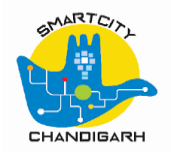

| Residential *      |                               |   |                | Į.                        | Fill the app<br>form | lication |
|--------------------|-------------------------------|---|----------------|---------------------------|----------------------|----------|
|                    | ·                             |   |                |                           |                      |          |
| mary Owner Details |                               |   |                |                           |                      |          |
| Owner Name *       | Enter only primary owner name |   | Address *      |                           |                      |          |
| Mobile Number *    |                               |   | Email ID       |                           |                      | 12       |
|                    | SMS will send to this number  |   |                | Mail will send to this II | )                    |          |
| Gender *           | Select                        | Ŧ | Aadhaar Number |                           |                      |          |
| -Owner Details     |                               |   |                |                           |                      |          |
| l.no Owner Name    | Mobile Number                 |   | Email ID       |                           | Gender               | Action   |
| 1                  |                               |   |                |                           | Select               | T        |
|                    |                               |   |                |                           |                      |          |

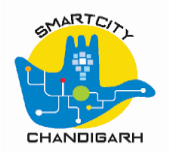

|                                                |                                          | <b>.</b>                  |       |                        | • |
|------------------------------------------------|------------------------------------------|---------------------------|-------|------------------------|---|
| Area Category *                                | URBAN <b>v</b>                           | Zone or Location *        | South | ٣                      |   |
| Sectors or Villages *                          | 34C •                                    |                           |       |                        |   |
| tails Of Plot                                  |                                          |                           |       |                        | ~ |
| Plot Area (in Sq.Mtrs)                         | 1254.10                                  |                           | Ē     | • Fill the application |   |
| Nature of ownership <b>*</b>                   | Enter multiple values by comma separated |                           | L L   | form                   |   |
| File No. *                                     |                                          |                           |       |                        |   |
| Landmark                                       |                                          | Door No.                  |       |                        |   |
| Address                                        |                                          |                           |       |                        |   |
| City/Town *                                    | Chandigarh                               | Plot No *                 | 55    |                        |   |
| Previous Owner Details                         | l. l. l. l. l. l. l. l. l. l. l. l. l. l | Land Registration Details |       | ĥ                      |   |
| Annual Expected Expenditure (As per Labor cess |                                          |                           |       |                        |   |

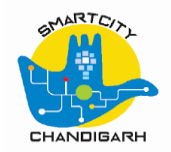

| Builtu | Building Details<br>p and Carpet Area Def | ails:                                                                                                    |                                                                                                    |                                                                                                    | • Fill the a<br>form                                                 | pplication v     |
|--------|-------------------------------------------|----------------------------------------------------------------------------------------------------|----------------------------------------------------------------------------------------------------|----------------------------------------------------------------------------------------------------|----------------------------------------------------------------------|------------------|
| irl.no | Floor Description                         | Level                                                                                                    | Occupancy/Sub Occupancy                                                                                                  | Builtup Area (m²)                                                                                   | Floor Area (m²)                                                      | Carpet Area (m²) |
| 1      | Ground Floor                              | 0                                                                                                    | Residential Plotted                                                                                                    | 345.39                                                                                              | 345.39                                                               | 0.00             |
|        |                                           |                                                                                                    | Total                                                                                                    | 345.39                                                                                              | 345.39                                                               | 0                |
|        | 1<br>1<br>2                               | ) I hereby declare that the measu<br>ny knowledge and belief and that<br>) I am responsible for any defects | Irements, specifications and other der<br>I shall abide by the approved plan and<br>i/errors/omissions made while submit | tails and specifications mentioned<br>d the provisions in the Act and Rule<br>ting the application. | above are correct, complete and true to a solution the construction. | o the best of    |
|        |                                           |                                                                                                    |                                                                                                    |                                                                                                    |                                                                      |                  |

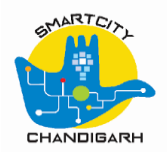

| Apply for building permit                                                                                                    |                                                          | <ul> <li>Upload documents</li> <li>Put remark in text box</li> </ul>  |
|----------------------------------------------------------------------------------------------------|----------------------------------------------------------|-----------------------------------------------------------------------|
| PPLICATION DETAILS DOCUMENT DETAILS                                                                                                    |                                                          | ·i                                                                    |
| uilding Plan Scrutiny Documents                                                                                                    |                                                          |                                                                       |
| Note :<br>All drawings shall be prepared, incorporating the details specified as per rule and re<br>10 cm, on the bottom right corner of every drawing for validation stamp. | elated amendments, including specifications on paper siz | ze and scale conventions. Keep a blank space of not less than 10 cm x |
| ocument Name                                                                                                    | Remarks                                                  | Attachment (Only .pdf files allowed)                                  |
| site plan showing the position of Plot proposed to be built upon $st$                                                                                                    |                                                          | +                                                                     |
| atails *                                                                                                    |                                                          | +                                                                     |
| ainage plans *                                                                                                    |                                                          | +                                                                     |
| evations *                                                                                                    |                                                          | +                                                                     |
| gineering drawings (structural) *                                                                                                    |                                                          | +                                                                     |
| Burcening arawings (structural)                                                                                                    |                                                          |                                                                       |

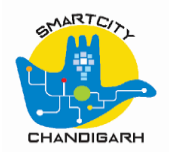

| ep 4- Upload General Documents                                                                                                    |             |                                                                                                    |     |
|----------------------------------------------------------------------------------------------------|-------------|----------------------------------------------------------------------------------------------------|-----|
| Apply for building permit                                                                                                    |             | <ul> <li>Upload General documents</li> <li>Put remark in text box</li> </ul>                                                     |     |
| Enclose General Documents                                                                                                    |             | • • • • • • • • • • • • • • • • • • • •                                                                                          |     |
| Document Name                                                                                                    | Remarks     | Attachment (Supported file types are<br>doc,docx,xls,xlsx,rtf,pdf,txt,zip,jpeg,jpg,png,gif,ti<br>document should not exceed 5 MB | ff) |
| Authority letter in favor of private architect from the owner(s) / applicant(s) regarding submission of plan<br>Revised Building plan for sanction and making correspondence with Estate Office. *                                                                                                    | 1/          | +                                                                                                    |     |
| Copy of Sewerage Connection / Occupation Certificate or extension in time limit for construction of the building. $\star$                                                                                                    |             | *                                                                                                    |     |
| E-mail ID and address of owner (s), Private Architect and Structural Engineer is required on submitted pl (s) (Applicable F\for Plots Above 2 Kanal) *                                                                                                    | an          | +                                                                                                    |     |
| No dues certificate with regard to payment of entire/full amount of premium of plot (including up to dat annual Ground Rent / Lease Money (Self Attested) *                                                                                                    | e           |                                                                                                    |     |
| Proof of ownership i.e. copy of allotment letter / transfer letter not more than 3 months old. *                                                                                                    |             | +                                                                                                    |     |
| Self attested undertaking:- a) Regarding ownership from owner(s) / applicant(s) with specimen signate<br>latest photographs and ID proof. b) That there is no dispute / litigation is pending in any court of law<br>the properties free from all sorts of encumbrance and there is no stay / restraining order from any court<br>law with regard to sanction of Fresh / Revised Building Plan * | and<br>t of | *                                                                                                    |     |
| Attested Copy of partnership deed, authorization letter in favor of the authorized signatory/ partner to a<br>for Revised Building Plan. (Applicable in case of property owned by Partnership Firm). Applicable for plot<br>above 2 kanal                                                                                                    | pply<br>s   | +                                                                                                    |     |
| Attested copy of Memorandum of Articles and Association copy of resolution in favor of authorized<br>ascript.void(0); Director of the Company to apply for Revised Building Plan. (Application in case of property                                                                                                    |             | +                                                                                                    |     |

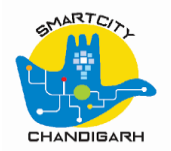

| Apply for building permit                                                                                                    |      |   |
|----------------------------------------------------------------------------------------------------|------|---|
| lf applicant is GPA / SPA holder, then furnish: a) Copy of GPA / SPA (attested by notary public). b) Affidavit regarding<br>validity of GPA / SPA                                                                                                    |      | + |
| f there is no proof of previous sanctioned plan / plans is treated as fresh, plot size may also got be verified from the<br>Surveyor.                                                                                                    |      | + |
| f there is no proof of previous sanctioned plan, an undertaking is must require from the owner (s) that my / our plan (s)<br>be treated as fresh with applicable charges.                                                                                                    |      | + |
| In case of allotment of society, PLAN INSPECTION from the Chandigarh Housing Board or Society Registrar required.<br>(applicable for plots above 2 kanal)                                                                                                    |      | + |
| In case of fresh building plan, the plot size may be got verified from the Surveyor.                                                                                                    |      | + |
| In case, sewerage connection/occupation certificate is not issued/obtained then furnish: a) An attested copy of proof of construction i.e., water/electricity bills (prior to 22-1-1993 or construction of building within the stipulated period as per terms and conditions of allotment or within the extended period as the case may be), supported with a certificate issued by the Registered Architect on his/her letter head certifying that the building is constructed as per sanctioned plan and there is no building violations at Site/House. b) Certificate from the concerned water/electricity department certifying there in the date and year of release of permanent / regular water/electricity connection against the house/building in curestion. |      | + |
| Indemnity Bond is required from each owner (s) duly attested for attorney.                                                                                                    |      | + |
| Submit                                                                                                    | Cose |   |
| criptvoid(0); Click                                                                                                    |      |   |

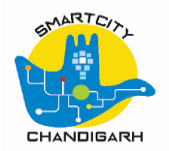

### 2.3 Fee Payment

| Step 1 – Select Application | n where sta  | atus is Apj   | plication fee pay      | ment pending            |                     |                                 |                                                                   |
|-----------------------------|--------------|---------------|------------------------|-------------------------|---------------------|---------------------------------|-------------------------------------------------------------------|
| Building Plan App           | roval        |               |                        | X                       |                     | C.                              | Architect -                                                       |
| Home                        | Welcom       | e Archited    | ct,                    |                         |                     | Serv                            | vice Group : ALL 🔹                                                |
| Plan Scrutiny               |              |               |                        |                         |                     |                                 |                                                                   |
| Building Permission         |              | 135           | 503                    | 13037                   |                     |                                 |                                                                   |
|                             |              | TOTAL SERVIO  | CES APPLIED            | S                       | ERVICES UNDER       | SCRUTINY                        | SERVICES COMPLETED                                                |
|                             | Show 10      | • entries     |                        |                         |                     |                                 | Search:                                                           |
|                             | S.<br>No. I≛ | Owner<br>Name | Service<br>Request No. | Service Request<br>Date | Service<br>Name     | Status ⊔ĵ                       | Pending Action                                                    |
|                             | 1            | reza          | 15710-2020-ZU          | 29-04-2020              | New<br>Construction | Application fee payment pending | N/A                                                               |
|                             | 2            | Neetika       | 14853-2020-IA          | 29-04-2020              | Alteration          | Application fee payment pending | N/A                                                               |
|                             | з            | Neetika       | 14850-2020-JP          | 27-04-2020              | New<br>Construction | Approved                        | Forwarded to update permit conditions                             |
|                             | 4            | Reza          | 14844-2020-OG          | 27-04-2020              | New<br>Construction | Application fee payment pending | N/A                                                               |
|                             |              |               |                        |                         |                     | • Clia<br>'Ap                   | ck on applications with status<br>oplication fee payment pending' |
|                             |              |               |                        |                         |                     |                                 |                                                                   |

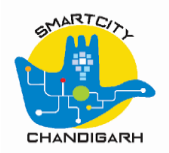

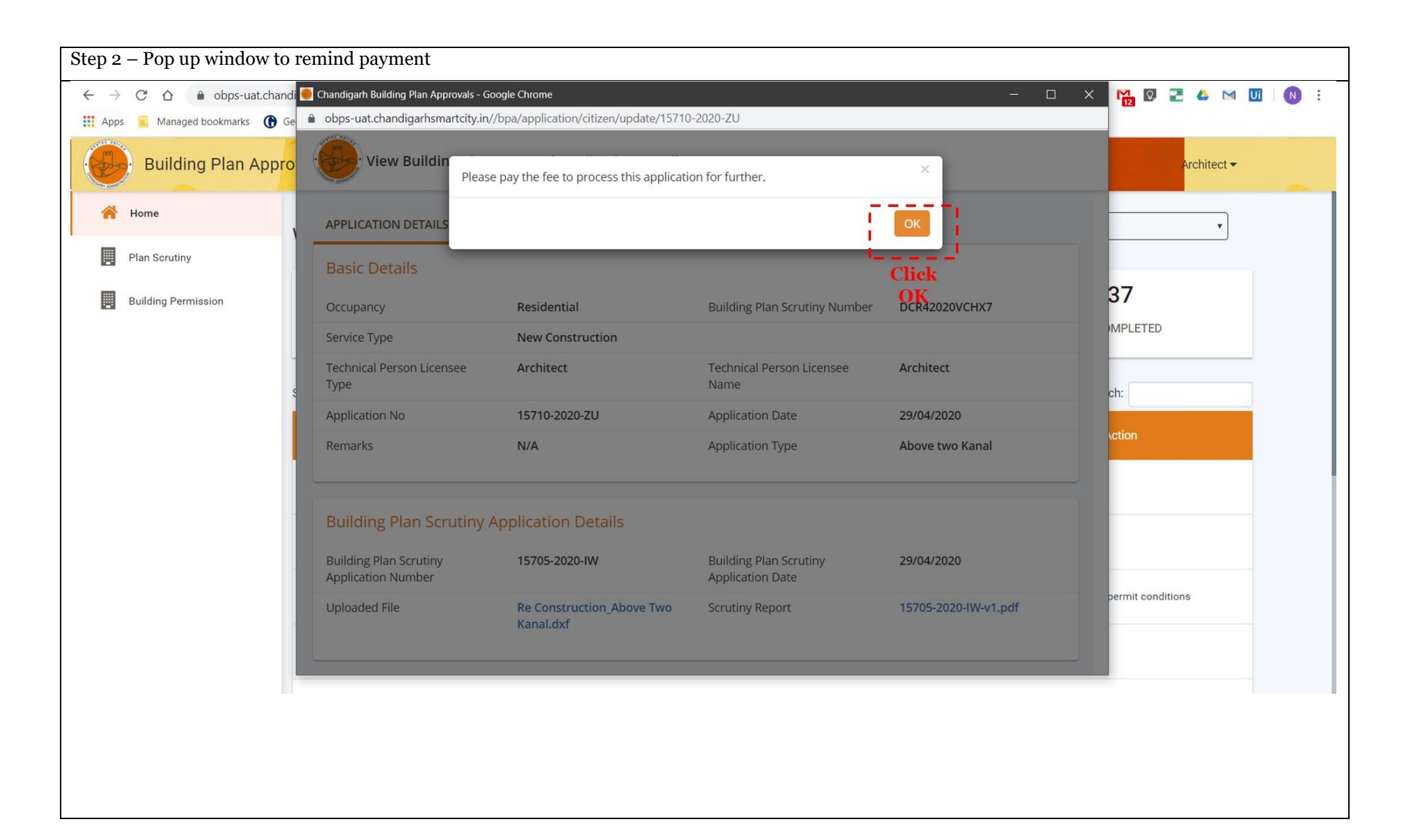

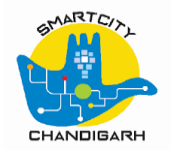

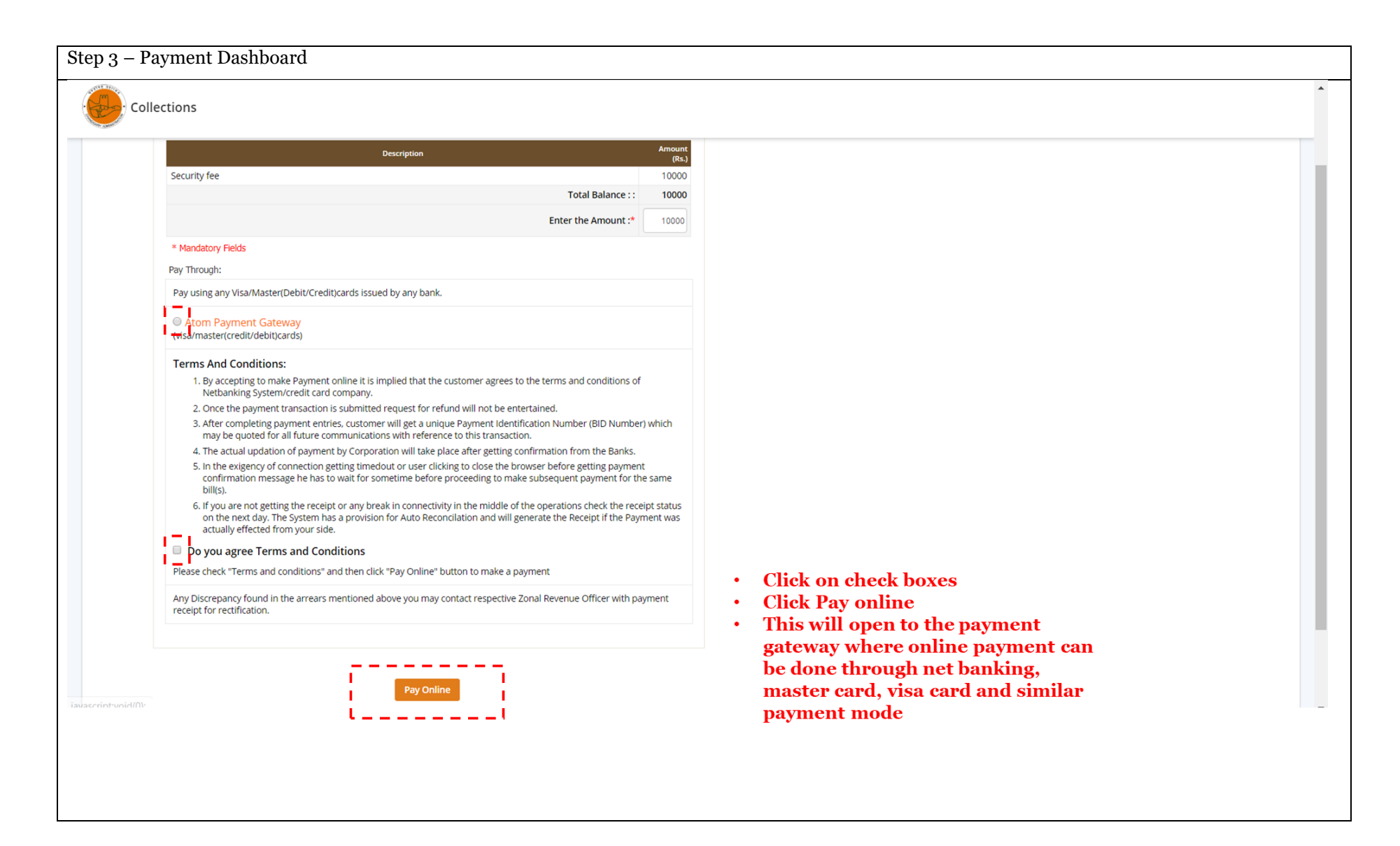

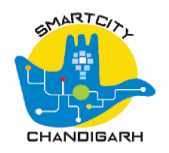

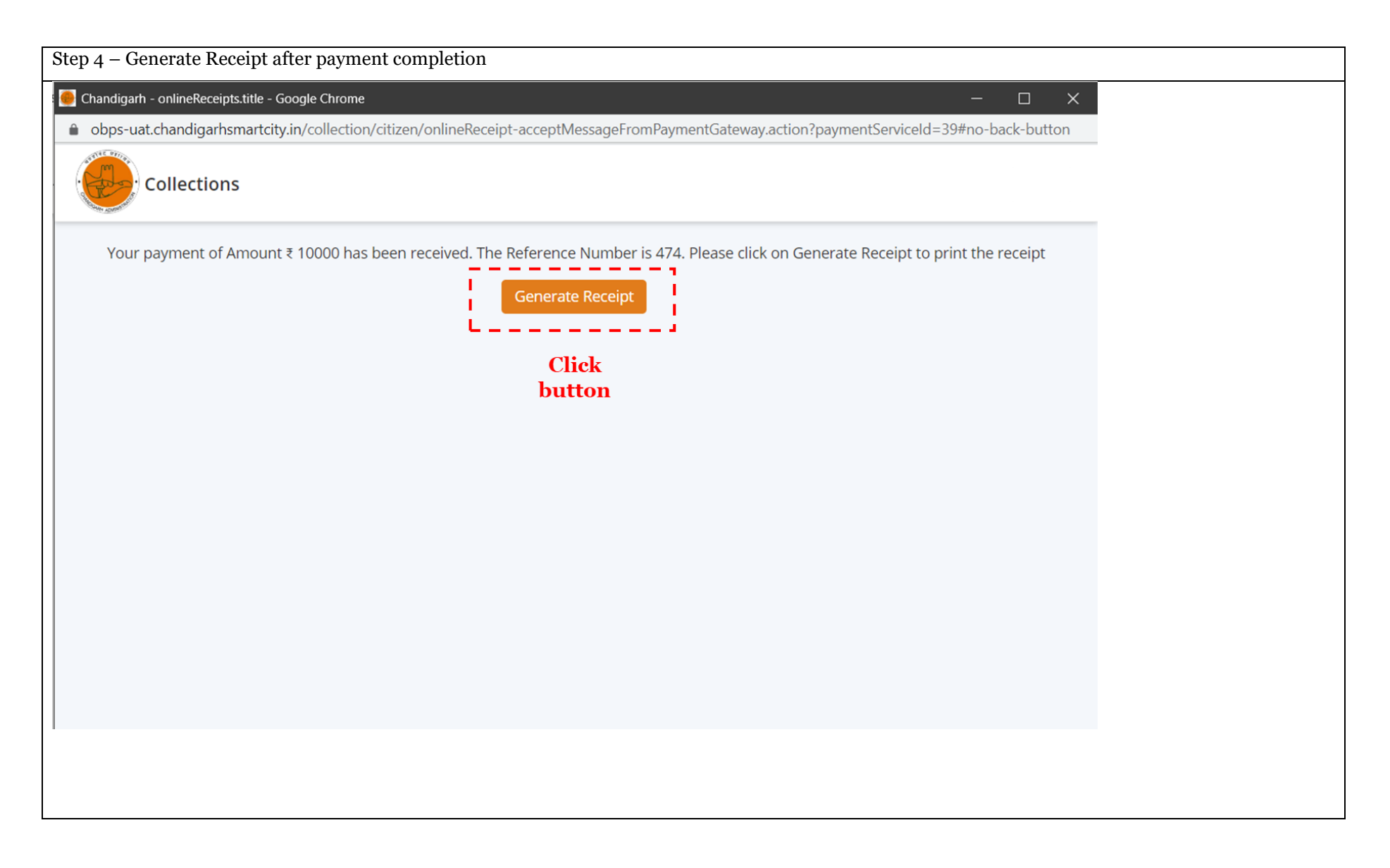

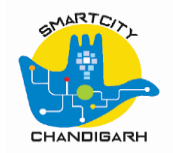

| Receipt No:       04/2020-21/25       Receipt Date:       29-04-2020 13:43:31         Name:       Neetika         Address:       165 sector 70         Payment       Description:       BPA Application Number: 14850-2020-JP         Details:       Paid By:       Neetika         Receivables control accounts-Property Taxes       () 10000         Security fee       10,000.00         Mount (in words): Rupee Zero Only       0.000         Amount (in words): Rupee Zero Only       0.000         This is computer generated receipt. Signature is not required.       * | Step 5 - Receipt                     | Chandigarh Ad<br>BUILDING PERMISS         | iministration<br>ION FEE RECEIPT |                     |          |
|----------------------------------------------------------------------------------------------------|--------------------------------------|-------------------------------------------|----------------------------------|---------------------|----------|
| Name:       Neetika         Address:       165 sector 70         Payment       Description:         Details:       Paid By:         Neetika       Description         Amount (in Rupees)         Receivables control accounts-Property Taxes       (.) 10000         Security fee       10,000.00         Amount (in words): Rupee Zero Only       0.00         Online Transaction Number: 700005009865,Payment Dated: 29-04-2020       This is computer generated receipt. Signature is not required.                                                                          | Receipt No:                          | 04/2020-21/25                             | Receipt Date:                    | 29-04-2020 13:43:31 |          |
| Address:       165 sector 70         Payment       Description:       BPA Application Number: 14850-2020-JP         Details:       Paid By:       Neetika         Description       Amount (in Rupees)         Receivables control accounts-Property Taxes       (-) 10000         Security fee       10,000.00         Monunt (in words): Rupec Zero Only       0.00         Amount (in words): Rupec Zero Only       0.00         Online Transaction Number: 700005009865,Payment Dated: 29-04-2020       This is computer generated receipt. Signature is not required.      | Name:                                | Neetika                                   |                                  |                     |          |
| Payment       Description:       BPA Application Number: 14850-2020-JP         Paid By:       Neetika         Description       Amount (in Rupees)         Receivables control accounts-Property Taxes       (-) 10000         Security fee       10,000,00         Core       10,000,00         Amount (in words): Rupee Zero Only       0.00         Online Transaction Number: 70000509865,Payment Dated: 29-04-2020       This is computer generated receipt. Signature is not required.                                                                                    | Address:                             | 165 sector 70                             |                                  |                     |          |
| Description       Amount (in Rupees)         Receivables control accounts-Property Taxes       (-) 10000         Security fee       10,000.00         Total:       0.00         Amount (in words): Rupee Zero Only       0.00         Online Transaction Number: 700005009865,Payment Dated: 29-04-2020       This is computer generated receipt. Signature is not required.                                                                                                    | Payment<br>Details:                  | Description: BPA Appl<br>Paid By: Neetika | ication Number: 14850-20         | 20-JP               |          |
| Receivables control accounts-Property Taxes       (-) 1000         Security fee       10,000.00         Total:       0.00         Amount (in words): Rupee Zero Only       0.00         Online Transaction Number: 700005009865,Payment Dated: 29-04-2020       This is computer generated receipt. Signature is not required.         Close       Close                                                                                                    |                                      | Description                               | Amount                           | (in Rupees)         |          |
| Security fee       10,000.00         Total:       0.00         Amount (in words): Rupee Zero Only       0.00         Online Transaction Number: 700005009865,Payment Dated: 29-04-2020       This is computer generated receipt. Signature is not required.                                                                                                    | Receivables cor                      | trol accounts-Property Taxes              |                                  | (-) 10000           |          |
| Total:     0.00       Amount (in words): Rupee Zero Only     0nline Transaction Number: 700005009865,Payment Dated: 29-04-2020       This is computer generated receipt. Signature is not required.     This is computer generated receipt. Signature is not required.                                                                                                    | Security fee                         |                                           |                                  | 10,000.00           |          |
| Amount (in words): Rupee Zero Only Online Transaction Number: 700005009865,Payment Dated: 29-04-2020 This is computer generated receipt. Signature is not required.                                                                                                    |                                      | Total:                                    |                                  | 0.00                |          |
| Close                                                                                                    | Amount (in wor                       | ds): Rupee Zero Only                      |                                  |                     |          |
| Close                                                                                                    | Online Transact       This is comput | oon Number: 700005009865,Payment Dat      | ed: 29-04-2020<br>quired.        |                     |          |
|                                                                                                    |                                      |                                           | Close                            |                     | <b>▼</b> |

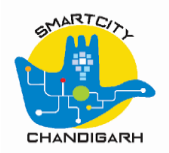

### **2.4** Monitoring Application status

| ep 1 – Home I age. Sei | vice Under                              | Scrutiny      |                        |                         |                        |                                 |                                       |  |
|------------------------|-----------------------------------------|---------------|------------------------|-------------------------|------------------------|---------------------------------|---------------------------------------|--|
| Building Plan App      | oroval                                  |               |                        |                         |                        | 1 V                             | Architect -                           |  |
| i Home                 | Welcom                                  | ne Architer   | ct,                    |                         |                        | Serv                            | rice Group : ALL 🔹                    |  |
| Plan Scrutiny          |                                         |               |                        |                         |                        | 7                               |                                       |  |
| Building Permission    | mission 13503<br>TOTAL SERVICES APPLIED |               |                        |                         | 466<br>ERVICES UNDER S | CRUTINY                         | 13037<br>SERVICES COMPLETED           |  |
|                        | Show 10                                 | • entries     |                        |                         |                        |                                 | Search:                               |  |
|                        | S.<br>No. IL                            | Owner<br>Name | Service<br>Request No. | Service Request<br>Date | Service<br>Name        | Status 🕼                        | Pending Action                        |  |
|                        | 1                                       | reza          | 15710-2020-ZU          | 29-04-2020              | New<br>Construction    | Application fee payment pending | N/A                                   |  |
|                        | 2                                       | Neetika       | 14853-2020-IA          | 29-04-2020              | Alteration             | Application fee payment pending | N/A                                   |  |
|                        | 3                                       | Neetika       | 14850-2020-JP          | 27-04-2020              | New<br>Construction    | Approved                        | Forwarded to update permit conditions |  |
|                        | 4                                       | Reza          | 14844-2020-0G          | 27-04-2020              | New<br>Construction    | Application fee payment pending | N/A                                   |  |
|                        |                                         |               |                        |                         |                        |                                 |                                       |  |

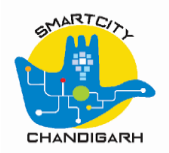

| Step 2 – Home page: Serv | vices completed           |                            |                         |                                |                         |             |                             |  |
|--------------------------|---------------------------|----------------------------|-------------------------|--------------------------------|-------------------------|-------------|-----------------------------|--|
| Building Plan App        | roval                     |                            |                         |                                |                         | S           | Architect -                 |  |
| Home Plan Scrutiny       | Welcome Arch              | nitect,                    |                         |                                |                         | Service Gro | up: ALL •                   |  |
| Building Permission      | TOTAL                     | 13503<br>Services Applied  |                         | 465<br>SERVICES UNDER SCRUTINY |                         |             | 13038<br>SERVICES COMPLETED |  |
|                          | Show 10 • entries         |                            |                         |                                |                         | ا           | Search:                     |  |
|                          | S.<br>No. I≞ Owne<br>Name | r Service<br>e Request No. | Service Request<br>Date | Service<br>Name                | Status                  | lt -        | Pending Action              |  |
|                          | 1 reza                    | 15710-2020-ZU              | 29-04-2020              | New<br>Construction            | Order Issued to Applica | ant         | END                         |  |
|                          | 2 Applicant,              | Alt1 15709-2020-WK         | 29-04-2020              | New<br>Construction            | Not Accepted            |             | N/A                         |  |
|                          | 3                         | 15708-2020-XG              | 29-04-2020              | New<br>Construction            | Not Accepted            |             | N/A                         |  |
|                          | 4                         | 15707-2020-DO              | 29-04-2020              | New<br>Construction            | Not Accepted            |             | N/A                         |  |
|                          |                           |                            |                         |                                |                         | 221         |                             |  |

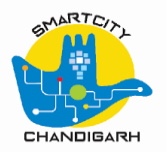

### 2.5 Download Building Permit Certificate

| Step 1 – Select application | 1                               |                |                        |                         |                                |                       |                 |                             |             |
|-----------------------------|---------------------------------|----------------|------------------------|-------------------------|--------------------------------|-----------------------|-----------------|-----------------------------|-------------|
| Building Plan App           | roval                           |                |                        |                         |                                | S                     | 12              |                             | Architect 🗸 |
| 😤 Home                      | Welcom                          | ne Architect   | t,                     |                         |                                |                       | Service Group : | ALL                         | •           |
| Plan Scrutiny               |                                 |                |                        |                         |                                |                       |                 |                             |             |
| Building Permission         | 13503<br>TOTAL SERVICES APPLIED |                |                        |                         | 465<br>SERVICES UNDER SCRUTINY |                       |                 | 13038<br>SERVICES COMPLETED |             |
|                             | Show 10                         | • entries      |                        |                         |                                |                       |                 | Search:                     |             |
|                             | S.<br>No. <b>∔</b> ≛            | Owner<br>Name  | Service<br>Request No. | Service Request<br>Date | Service<br>Name                | Status                |                 | Pending Action              |             |
|                             | 1                               | reza           | 15710-2020-ZU          | 29-04-2020              | New<br>Construction            | Order Issued to Appli | icant           | END                         |             |
|                             | 2                               | Applicant_Alt1 | 15709-2020-WK          | 29-04-2020              | New<br>Construction            | Not Accepted          |                 | N/A                         |             |
|                             | 3                               |                | 15708-2020-XG          | 29-04-2020              | New<br>Construction            | Not Accepted          |                 | N/A                         |             |
|                             | 4                               |                | 15707-2020-DO          | 29-04-2020              | New<br>Construction            | Not Accepted          |                 | N/A                         |             |
|                             |                                 |                |                        |                         |                                |                       |                 |                             |             |

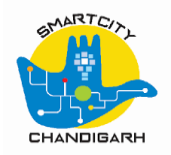

| Step 2 – Print permit order                                                                                                    |       |
|----------------------------------------------------------------------------------------------------|-------|
| 🧧 Chandigarh Building Plan Approvals - Google Chrome                                                                               | - 0 × |
| obps-uat.chandigarhsmartcity.in//bpa/application/citizen/update/15710-2020-ZU      View Building Plan Approval Application Details |       |
| Boundary Details                                                                                                    | ^     |
| Details Of Plot                                                                                                    | ^     |
| Demolition Details                                                                                                    | ^     |
| Proposed Building Details                                                                                                    | ^     |
| Receipt Details                                                                                                    | ^     |
| Workflow History                                                                                                    | ^     |
| Print Permit Order Cose                                                                                                    |       |
| javascript:void(0);                                                                                                    | v     |
|                                                                                                    |       |

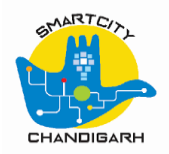

| Step 3 – Permit Certificate            |                                                                                                    |                                                                                                    |                                                                                                    |                                                                           |       |  |  |  |  |
|----------------------------------------|----------------------------------------------------------------------------------------------------|----------------------------------------------------------------------------------------------------|----------------------------------------------------------------------------------------------------|---------------------------------------------------------------------------|-------|--|--|--|--|
| 🥚 15710-2020-ZU - Google Chro          | ome                                                                                                    |                                                                                                    |                                                                                                    |                                                                           | – 🗆 X |  |  |  |  |
| obps-uat.chandigarhsma                 | artcity.in/bpa/applicat                                                                                                    | ion/generatepermitorder/15710-2020-ZU                                                                                                    |                                                                                                    |                                                                           |       |  |  |  |  |
|                                        |                                                                                                    | Í                                                                                                    |                                                                                                    |                                                                           |       |  |  |  |  |
|                                        |                                                                                                    | Chandigarh Admi<br>AUTOMATED BUILDING PERMI<br>GENERAL BUILDIN                                                                                                    | nistration<br>T APPROVAL SYSTEM<br>G PERMIT                                                                                                    |                                                                           |       |  |  |  |  |
| в                                      | Block 1 - Residential Plotted under Residential occupancy confirming to the details and conditions here under.                                                                             |                                                                                                    |                                                                                                    |                                                                           |       |  |  |  |  |
| P                                      | lan Permission No.                                                                                                    | BPA000242020FMSZF                                                                                                    | Dated                                                                                                    | : 29/04/2020                                                              |       |  |  |  |  |
| R                                      | tef :- Application nun                                                                                                    |                                                                                                    |                                                                                                    |                                                                           |       |  |  |  |  |
| Fr                                     | rom,                                                                                                    | The Chief Administrator,<br>UT, Chandigarh.                                                                                                    |                                                                                                    |                                                                           |       |  |  |  |  |
| т                                      | ο,                                                                                                    | Sh. reza ,<br>btm ,<br>Mobile number : 9999999999 .                                                                                                    |                                                                                                    |                                                                           |       |  |  |  |  |
| c                                      | :/O (Architect)                                                                                                    | Sh. Architect .                                                                                                    |                                                                                                    |                                                                           |       |  |  |  |  |
| м                                      | femo No 15710-2020-                                                                                                    | ZU/ SDO(B)/RP-183.                                                                                                    |                                                                                                    |                                                                           |       |  |  |  |  |
| R                                      | teference your applic                                                                                                    | ation to erect/re-erect/add to/alter building o                                                                                                    | n Plot no - 55, Sector No- 32A                                                                                                    | , Chandigarh                                                              |       |  |  |  |  |
| ac<br>5<br>(a                          | ccordance in with the p<br>of the Punjab Capital(<br>amended) of the Buildir                                                                                                    | lans submitted with it, your application is hereb<br>Dev. and Reg.) Building Rules, 1952. Your atte<br>g Rules for the following: -                                                                                                    | by sanctioned for the aforesaid c<br>ntion is also invited to rules 16, r                                                                                                    | construction under rule<br>rule 17 and 119                                |       |  |  |  |  |
| 1.<br>2.<br>3.<br>4.<br>1.<br>5.<br>0. | . A notice in writing of t<br>. Plan sanctioned are v<br>. For demarcation, plin<br>. On completion of the<br>at the construction of t<br>. You are requested to<br>n road berms, back lan | he date and time at which erection / re-erection<br>alid for only five years from the date of issue of<br>th level, water connection, etc. you may contac<br>construction up to plinth level, you are further a<br>he building is in accordance with the sanctione<br>obtain permission from the Municipal Corporat<br>es. etc., acainst the payment of prescribed fee | n of the building shall be given.<br>If the plan on valid last date of co<br>t concerned departments as per<br>dvised also to furnish a certifical<br>d plan.<br>ion, Chandigarh, for stacking bui<br>/navment. before starting the | enstruction.<br>Endst. below.<br>te from the architect<br>ilding material |       |  |  |  |  |